# Power User Webinar

Tool it Yourself with the Kenna Toolkit

05/20/2022

Security

......

**CISCO** 

KENNA

# Kenna Security is **IIIII CISCO**

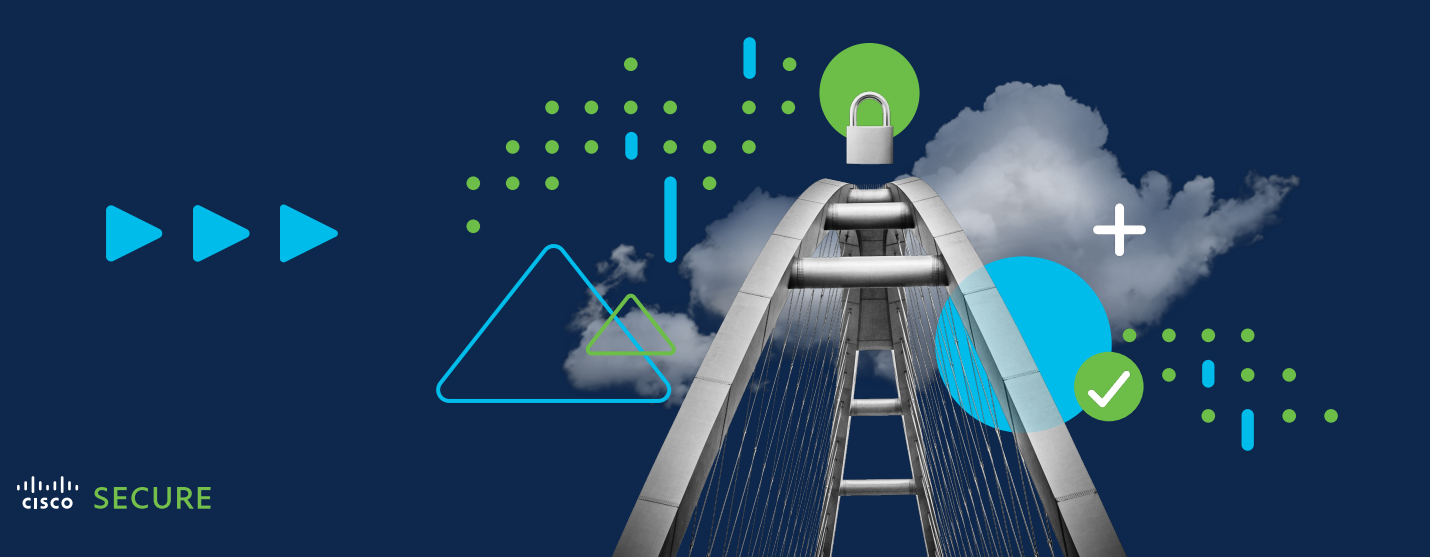

#### Presenters:

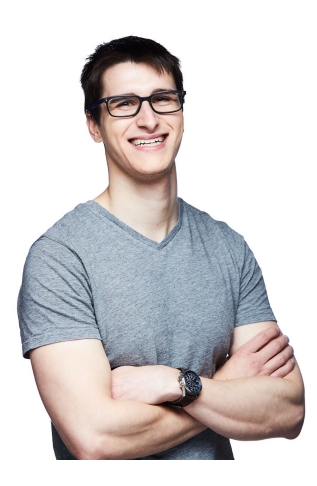

Caleb Eckenwiler

Customer Success Manager

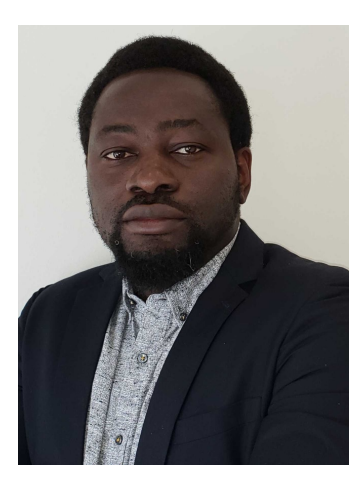

Lewis Onyejiaka

Customer Success Engineer

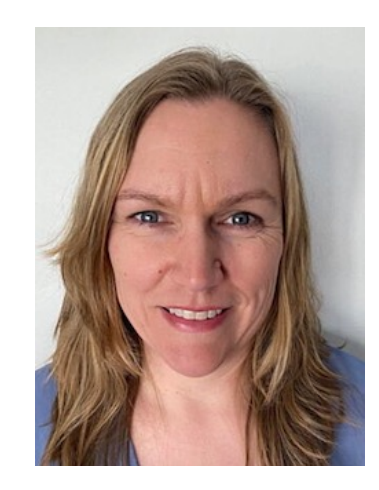

Katie Kolon

Customer Success Operations Manager

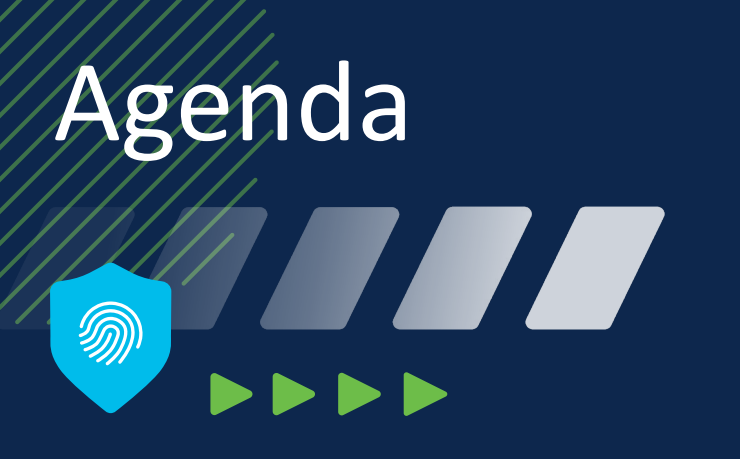

- Kenna Toolkit What is it?
- Setup steps for Podman
- Tasks Format
- Example Task Security Scorecard Demo

► Q&A

# The Kenna Toolkit – What is it?

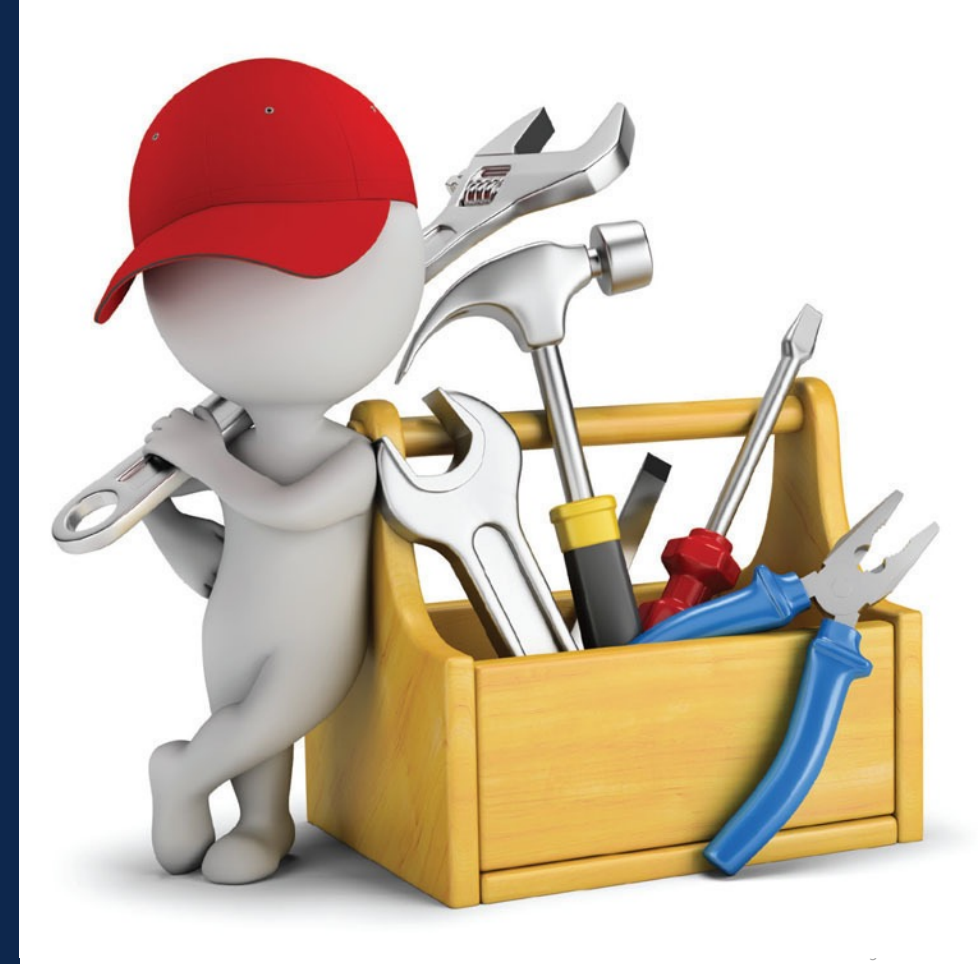

## Setup Podman on Windows

- Install Windows Subsystem for Linux (wsl)
- Download Linux Distro from the Microsoft Store
- Install buildah (https://buildah.io)
- Install podman (https://podman.io)

(some reference commands provided in a later slide)

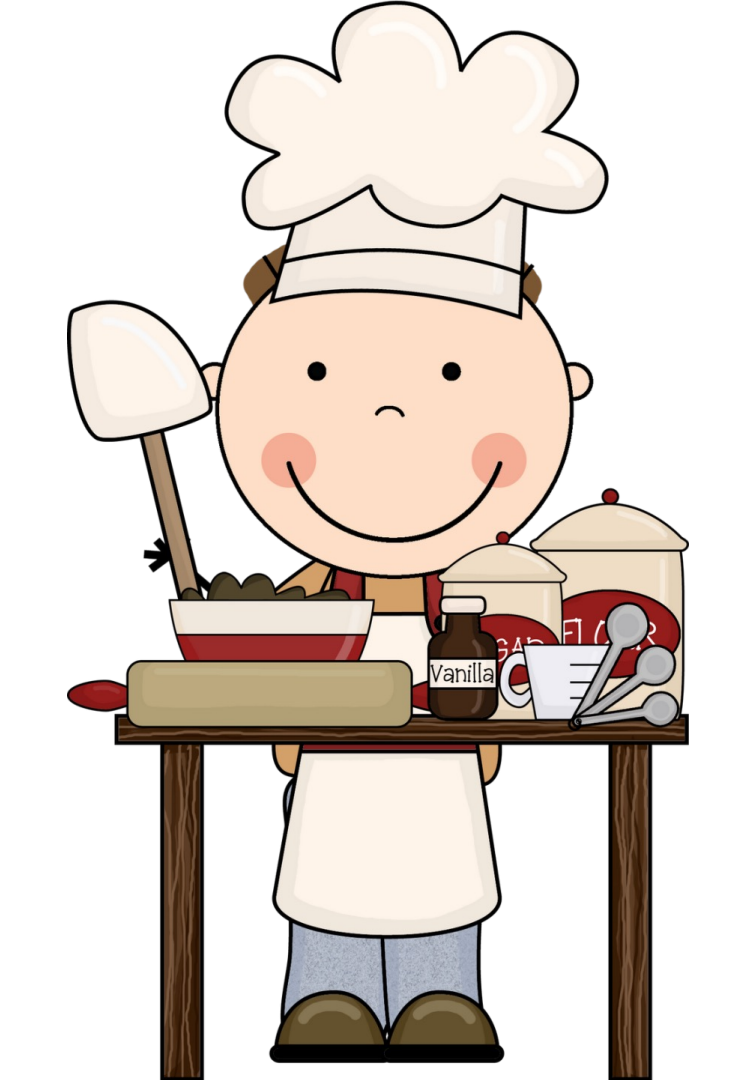

## Potential Issues with the Setup

#### Linux Distro not using WSL version 2

In a cmd prompt, type the following to see what WSL version is being used

- wsl –l –v
- wsl –-set-default-version 2 # set default version
- wsl –-set-version Ubuntu-20.04 2 # set wsl version to be used by Ubuntu
- No network connectivity in podman

WSL overwrites your resolver file on start-up with initial entries that do not work. Here are steps to fix:

- Obtain your DNS name servers. Run the command below on a cmd prompt. Grab the details for 'DNS Servers'
  - ipconfig /all

- Go into your Ubuntu distro and run the following commands to delete the existing resolv.conf file, edit wsl configuration to stop overwrites and create a new resolv.conf file with your name servers (DNS servers) obtained from the previous step.
  - sudo rm –Rf /etc/resolv.conf
  - sudo echo "nameserver <dns\_server\_ip>" >> /etc/resolv.conf"
  - sudo echo "[network]" > /etc/wsl.conf
  - sudo echo "generateResolvConf = false" >> /etc/wsl.conf
  - sudo chattr +i /etc/resolv.conf

#### Task Format

✓ Know your tasks

✓ Have your scanner platform credentials

Factor in any scanner settings

Do not forget the Kenna connector

✓ API keys – admin please

Full speed ahead

# Demo with a Sample Task

#### 

# Helpful Links & Resources

- Enable WSL & Linux setup in Windows:
  - <u>wsl2 Install Ubuntu on Windows 10 fast with Windows</u> <u>Terminal</u>
- Install Podman and dependencies:
  - Install Podman and Buildah on Windows 10 using WSL2
- Wayback machine link to obtain commands to setup Podman on Ubuntu prior to 20.10
  - <u>https://web.archive.org/web/20210817182216/https://github.</u> <u>com/containers/buildah/blob/main/install.md</u>

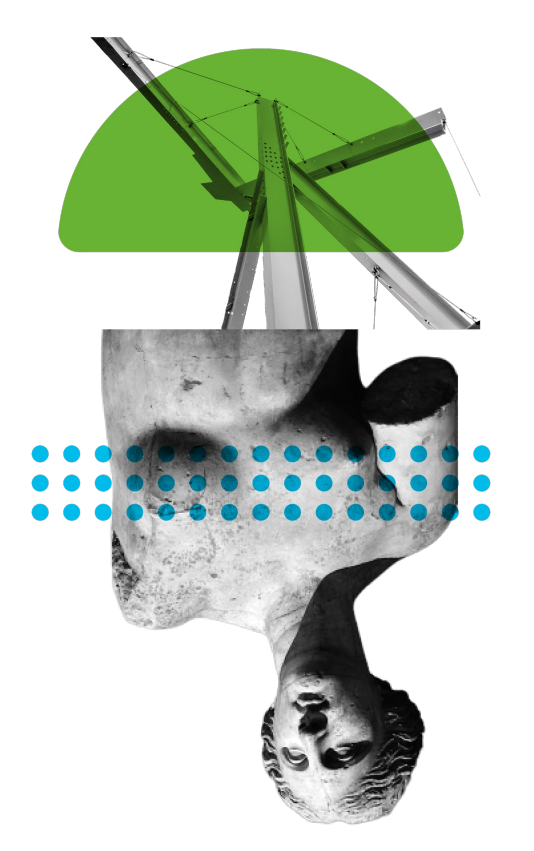

## Helpful Command Reference

- Enable WSL in Windows (admin cmd prompt required)
  - · dism.exe /online /enable-feature /featurename:Microsoft-Windows-Subsystem-Linux /all norestart
  - dism.exe /online /enable-feature /featurename:VirtualMachinePlatform /all norestart

Restart the computer at this point. Note an admin CMD prompt is required for the commands above.

- Install the WSL update from this link:
  - https://wslstorestorage.blob.core.windows.net/wslblob/wsl\_update\_x64.msi
- Set WSL version 2
  - wsl -set-default-version 2
- Install Buildah
  - sudo apt-get –y update
  - sudo apt-get –y install buildah
- Install Podman
  - sudo apt-get –y install podman

cisco SECURE © 2021 Cisco and/or its affiliates. All rights reserved. Cisco Confidential

# Helpful Links & Resources

- Enable WSL & Linux setup in Windows:
  - <u>wsl2 Install Ubuntu on Windows 10 fast with Windows</u> <u>Terminal</u>
- Install Podman and dependencies:
  - Install Podman and Buildah on Windows 10 using WSL2
- Wayback machine link to obtain commands to setup Podman on Ubuntu prior to 20.10
  - <u>https://web.archive.org/web/20210817182216/https://github.</u> <u>com/containers/buildah/blob/main/install.md</u>

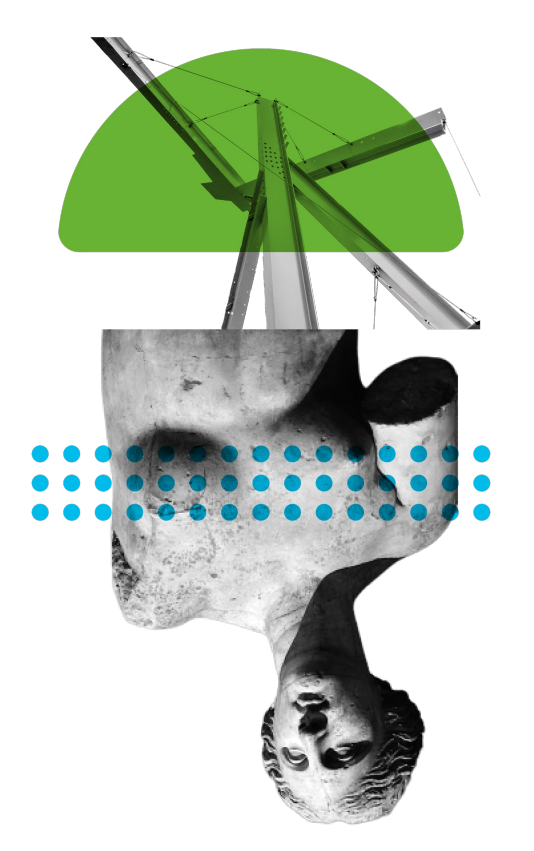

# Questions?

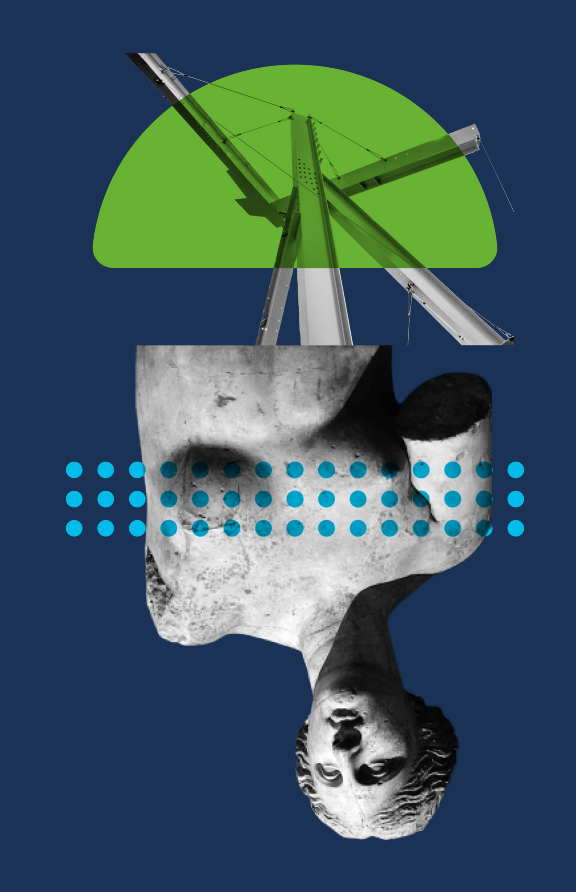

# Thank You!

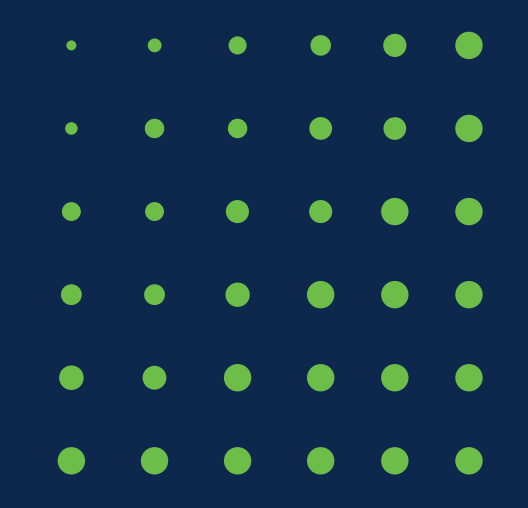